# Import von CIMSOURCE/ToolsUnited-Exporten in Mastercam 2023

### Installation der Plugin-Dateien

 Entpacken Sie den Inhalt der Datei "Cimsource2Mastercam-Plugin.zip" je nach Art Ihrer Mastercam-Installation in eines der folgenden Verzeichnisse: %SystemDrive%\Users\Public\Documents\Shared Mastercam 2023\Add-Ins bzw. %USERPROFILE%\Documents\My Mastercam 2023\Mastercam\Add-Ins

#### Vorgehensweise zur Integration der Werkzeugimport-Schaltflächen in das Mastercam-Menüband

- Öffnen Sie mit einem Klick auf den Menüpunkt "Optionen" des "Datei"-Menüs den Dialog Optionen.
- Wählen Sie hier auf der linken Seite den Punkt "Menüband anpassen" und anschließend auf der rechten Seite die Hauptregisterkarte aus, der die Schaltflächen hinzugefügt werden sollen. Klicken Sie nun auf die Schalfläche "Neue Gruppe":

| Optionen                                                 |                                                                                                    |          |                |                                                                                                    |                                  |            | ~     |
|----------------------------------------------------------|----------------------------------------------------------------------------------------------------|----------|----------------|----------------------------------------------------------------------------------------------------|----------------------------------|------------|-------|
| Symbolleiste für den Schnellzugriff<br>Menüband anpassen | Befehle von:<br>Nicht im Menüband enthaltene Befehle                                                                                                    | •        |                | Menüband anpassen:<br>Hauptregisterkarten                                                                                                    |                                  |            | •     |
| Kontextmenü<br>Optionen                                  | Steilwand-Mehrflächenschlichten     Steilwand-Mehrflächenschlichten     Trimetrisch (WKS)     Ubergabe/Ziehen/Abstechen     Urten (WKS)     Ubergabe/Ziehen/Abstechen     Vorg WBScript     Verschachtelungsreport     Verschachtelungsreport     Verschachtelu | Anpassen | Hinzufügen > > | Hauptregisterkarte         ✓       Stat         ✓       Drahtmodell         ✓       Paintmodell         ✓       Paintmodell         ✓       Solids         ✓       Modellieren         ✓       Netz         ✓       Bemaßung         ✓       Transform         ✓       Art         ✓       Maschine         ✓       Ansicht         ✓       Ansicht         ✓       Ansicht         ✓       Ansicht | n<br>Neue Gruppe<br>Zurücksetzen | Umbenennen |       |
|                                                          |                                                                                                    |          |                |                                                                                                    | ОК                               | Abbrechen  | Hilfe |

• Klicken Sie auf die Schaltfläche "Umbenennen …" und geben Sie der Gruppe den Namen "CIMSOURCE/ToolsUnited":

| Optionen                            |                                                                                                    |                                                     |                        |                                                                                                    |              | ×     |
|-------------------------------------|----------------------------------------------------------------------------------------------------|-----------------------------------------------------|------------------------|----------------------------------------------------------------------------------------------------|--------------|-------|
| Symbolleiste für den Schnellzugriff | Befehle von:                                                                                                    |                                                     |                        | Menüband anpassen:                                                                                                    |              |       |
| Menüband anpassen                   | Nicht im Menüband enthaltene Befehle                                                                                                    | •                                                   | *                      | Hauptregisterkarten                                                                                                    |              | ,     |
| Kontextmenü<br>Optionen             | Stellwand-Mehrlischenschlichten.         Immetrisch (WKS)         Timmetrisches WKS         Ubergabe/Zehen/Abstechen         Uhterseite finden (WKS)         Uhterseite finden (WKS)         VBScript         Verschachtelungskonfiguration         Verschachtelungskonfiguration         Vorderseite finden (WKS)         Vorderseite finden (WKS)         Vorderseite finden (WKS)         Vorderseite finden (WKS)         Weschachtelungsreport         Vorderseite finden (WKS)         Webene Infane         WEbene Isometrisch         WEbene Isometrisch         WEbene Infane         WEbene Infane         WEbene Infane         WEbene Infane         WEbene: Coben         WEbene: Rechts | Umbenennen<br>Angezeigter Name:<br>CIMSOURCE/ToolsL | Inited<br>OK Abbrechen | Hauptregisterkarten         Image: Start         Image: Start <t< td=""><td>niert)</td><td></td></t<> | niert)       |       |
|                                     | Tastenkombinationen:                                                                                                    | Anpassen                                            |                        | Anpassungen: Zurücks                                                                                                    | etzen        |       |
|                                     |                                                                                                    |                                                     |                        | Г                                                                                                    | OK Abbrechen | Hilfe |

• Wählen Sie in der linken Liste den Befehl "Werkzeugimport" und klicken Sie auf Hinzufügen:

| Optionen                            |                                                                                                    |                                                              |                                                                                                    |                                       | ×     |
|-------------------------------------|----------------------------------------------------------------------------------------------------|--------------------------------------------------------------|----------------------------------------------------------------------------------------------------|---------------------------------------|-------|
| Symbolleiste für den Schnellzugriff | Befehle von:                                                                                                    |                                                              | Menüband anpassen:                                                                                                    |                                       |       |
| Menüband anpassen                   | Nicht im Menüband enthaltene Befehle                                                                                                    | *                                                            | Hauptregisterkarten                                                                                                    | *                                     |       |
| Kontextmenü<br>Optionen             | WEbere Unten         WEbere: Oben         WEbere: Oben         WEbere: Oben         Webere: Rechts         Wetzeuge auf der Maachine eintichten         Werkzeugweg "Guick-Einstechen (Drehen)" erzeugen         Werkzeugweg "Guick-Schlichten (Drehen)" erzeugen         Werkzeugweg "Guick-Schlichten (Drehen)" erzeugen         Werkzeugweg "Guick-Schlichten (Drehen)" erzeugen         Werkzeugweg "Guick-Schlichten (Drehen)" erzeugen         Werkzeugweg "Guick-Schlichten (Drehen)" erzeugen         Werkzeugweg "Guick-Schlichten (Drehen)" erzeugen         Werkzeugweg "Guick-Schlichten (Drehen)" erzeugen         Werkzeugweg "Guick-Schlichten (Drehen)" erzeugen         Werkzeugweg "Guick-Schlichten (Drehen)" erzeugen         Werkzeugweg "States         WKS = KEbene         WKS Isonetrisch         WKS Links         WKS Unten         WKS Vone         WKS Vome         WZ Veg anhand der Coons-Strategie         WZ Jaurdon         Mex Jaurdon         Mex Jaurdon         Mex Jaurdon         Mex Jaurdon         Mex Jaurdon         WKS Vome         WZ Jaurdon         Mex Jaurdon         Mex Jaurdon | <ul> <li>►</li> <li>►</li> <li>&lt; &lt; Entfemen</li> </ul> | Hauppregisterkarten         ▷       Stat         ▷       Stat         ▷       Stat         ▷       Pichtmodell         ▷       Solids         ▷       Solids         ▷       Modellieren         ▷       Ø Netz         ▷       Ø Bemaßung         ▷       Ø Transform         ▷       Ø At         ⊲       Maschine         ▷       Maschinen         ▷       Maschinen         ▷       Simulator         ▷       Songator         ▷       Einrichteblatt         ▷       Maschinensimulation         ▷       ATP         CIMSOURCE/ToolsUnited (Benutzerdefiniert)         ▷       Ø Ansicht         Neue Registerkarte       Neue Gruppe         Anpassungen:       Zurücksetzen | • • • • • • • • • • • • • • • • • • • | ×     |
|                                     |                                                                                                    |                                                              | OK Abbrech                                                                                                    | en                                    | Hilte |

- Fügen Sie auf die gleiche Weise den Befehl "Importeinstellungen" hinzu und bestätigen Sie den Optionen-Dialog abschließend mit "OK".
- Anschließend erscheint die neue Befehlsgruppe in der Hauptregisterkarte, in der Sie sie angelegt haben:

| Datei Start Drahtmodell F           | lächen Solids Modellieren Netz Bema                                       | Bung Transform Art Maschine                  | Ansicht                        |                                                | Standard 🔹 myMastercam 🗮 🔞                     |
|-------------------------------------|---------------------------------------------------------------------------|----------------------------------------------|--------------------------------|------------------------------------------------|------------------------------------------------|
| Fräsen Drehen Drahten Router Design | Steuerungs- Maschinen- Material Werkzeug-Manager<br>definition definition | Simulation Abtragssimulation Maschinensimula | G1<br>Generieren<br>Generieren | The Simulation Staten Abtragssimulation Staten | atei 😥 🔯<br>Werkzeugimport Importeinstellungen |
| Maschinentyp                        | Job-Einrichtung                                                           | Simulator                                    | 5 Postprozessor Einrichteblatt | Maschinensimulation 5 ATP                      | CIMSOURCE/ToolsUnited                          |

## Festlegen des Standard-Importverzeichnisses

• Öffnen Sie mittels der Schaltfläche "Importeinstellungen" den Dialog "Modify Import Settings":

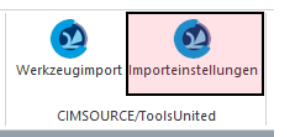

• Wählen Sie über die Schaltfläche "Browse…" das gewünschte Verzeichnis aus und schließen Sie den Dialog mit der grünen Bestätigungsschaltfläche:

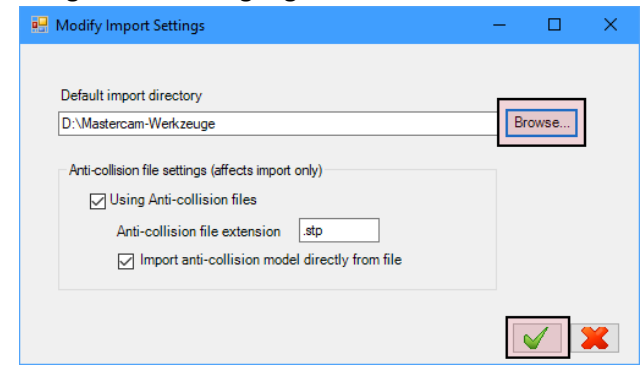

#### Import von für Mastercam 2023 exportierten Werkzeugkomponenten

• Klicken Sie auf die Schaltfläche "Werkzeugimport":

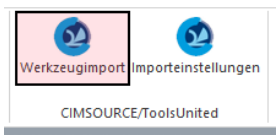

- Speichern Sie über den anschließenden Dialog gegebenenfalls Änderungen an einer geöffneten Datei.
- Wählen Sie über den folgenden Dialog das Verzeichnis, in das Sie zuvor die Daten Ihrer exportierten Werkzeugkomponenten entpackt haben (Dateien mit den Endungen ".json" und gegebenenfalls ".stp") und bestätigen Sie Ihre Auswahl mit der "OK"-Schaltfläche. Anschließend werden sämtliche in diesem Verzeichnis enthaltenen ".json"-Dateien in das Mastercam-Format ".tooldb" konvertiert.
- Abschließend wird Ihnen das Ende des Importvorganges durch einen entsprechenden Dialog angezeigt, den Sie mit "OK" bestätigen können. Die konvertierten ".tooldb"-Dateien finden Sie nun zur weiteren Verwendung im selben Verzeichnis, in dem sich auch die ".json"-Dateien befinden.